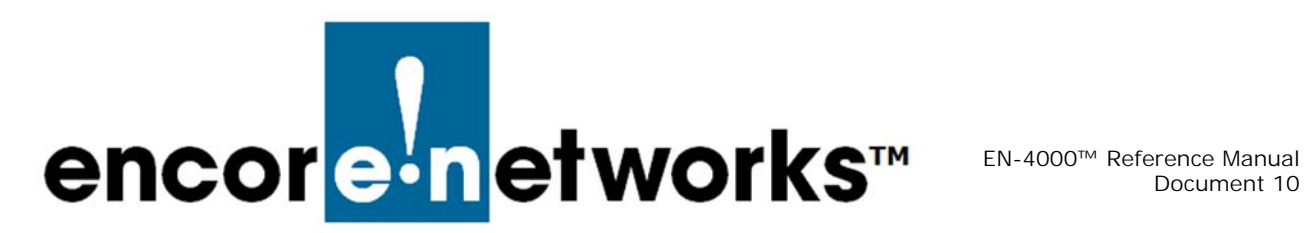

# SLE<sup>™</sup> in Virtual Private Networks

his document discusses implementation of Encore Networks' Selective Layer Encryption (SLE, patented), a proprietary method of enhancing transmission speed for VPNs over satellite networks.

Satellite networks experience inherent delay in transmission responses. A satellite network's performance enhancing proxy (PEP) reduces that delay, but PEP interferes with VPN security. Encore Networks, Inc., developed SLE to resolve both of those concerns.

See the following:

- Setting Up SLE on an IPsec VPN Tunnel
- Verifying that SLE is Running

**Note:** SLE is used only over satellite networks. For information on configuring VPNs over other networks, see The EN-4000<sup>™</sup> in IPsec Virtual Private Networks.

# 10.1 Setting Up SLE on an IPsec VPN Tunnel

To use SLE, each end of the IPsec VPN tunnel must be an EN-4000. One EN-4000 initiates the VPN tunnel, and another EN-4000 terminates the tunnel (responds to the request for connection).

This section presents procedures for configuring an IPsec VPN tunnel to use SLE. See the following:

- Configuring an EN-4000 as a VPN Tunnel Initiator, Incorporating SLE
- Configuring an EN-4000 as a VPN Tunnel Responder, Incorporating SLE
- Configuring the Firewall for an IPsec VPN Tunnel That Uses SLE
- Configuring the Source NAT

Note: In the EN-4000 management system, the term "left" represents "local," and the term "right" represents "remote." Those designations are always from the point of view of the router being managed—the local ("left") EN-4000.

Changes:

## 10.1.1 Configuring an EN-4000 as a VPN Tunnel Initiator, Incorporating SLE

- 1 Log into the EN-4000. (For details, see *Logging In*, on page 2 of the document *Configuring General Settings for the EN-4000*.)
- 2 On the EN-4000 management system, select the **Network** tab. Then select the **VPN** tab. If necessary, select the **General Settings** tab.
  - The IPsec VPN Tunnel Screen for a VPN Tunnel Initiator is displayed (Figure 10-1).

Figure 10-1. IPsec VPN Tunnel Screen for a VPN Tunnel Initiator

| terfaces Firewall S     | tatic Routes Load Shari    | ng/Failover | OoS Diagnost      | ics Hostnames D      | HCP and DN    | S VPN VRRP           | Serial                      |                 |
|-------------------------|----------------------------|-------------|-------------------|----------------------|---------------|----------------------|-----------------------------|-----------------|
| eneral Settings Stro    | ngswan IPSEC Status        | Online Hel  | p                 |                      |               |                      |                             |                 |
| SEC Tunnels             |                            |             |                   |                      |               |                      |                             |                 |
| ernet Protocol Security | is a protocol suite for se | curing Inte | rnet Protocol com | munications by authe | enticating a  | nd encrypting each I | P packet of a communication | n session       |
| IPSec Tunnels           |                            |             |                   |                      |               |                      |                             |                 |
| Tunnel Name             | Left Subnet                | Left        | Right             | Right Subnet         | SLE           | Tunnel Up            | Tunnel Down                 |                 |
| OSAT1                   | 192.168.101.0/24           | %any        | 71.16.53.45       | 0.0.0.0/0            | yes           | Tunnel Up            | Cunnel Down                 | Z Edit 💌 Delete |
| Add IPSEC TUNNEL        |                            |             |                   |                      |               |                      |                             |                 |
| IPSEC Defaults          |                            |             |                   |                      |               |                      |                             |                 |
| TKE Life                | etime                      | K.          | wlife             | Agore                | ssive         |                      | Responder                   |                 |
|                         |                            |             |                   |                      |               |                      |                             |                 |
| 72                      | h                          |             | 24h               | уе                   | s             |                      | no                          | 🛃 Edit          |
| IPSEC Actions           |                            |             |                   |                      |               |                      |                             |                 |
| IPSEC S                 | tart                       |             | IPSEC Stop        |                      | 19            | SEC Restart          |                             | Additions &     |
| # IPSEC                 | Start                      |             | IPSEC Stop        |                      | IPSEC Restart |                      |                             | Save & Apply    |
|                         |                            |             |                   |                      |               |                      |                             |                 |

- **3** Under the heading **IPsec Tunnels**, do one of the following:
  - **a** Select the **Edit** button for an existing IPsec VPN tunnel. (The **Edit** button is near the far right of the tunnel's row.)
- b Select the Add I Psec Tunnel button. (The button is below the list of Tunnel Names.)
  - In either case, the IPsec Tunnel Configuration Screen for a VPN Tunnel Initiator is displayed (Figure 10-2).

Figure 10-2. IPsec Tunnel Configuration Screen for a VPN Tunnel Initiator

|                                        | Logon                                                |                                                                                                    | _ |
|----------------------------------------|------------------------------------------------------|----------------------------------------------------------------------------------------------------|---|
| erfaces Firewall Static Routes Load Si | saring/Failover QoS Diagnostics Hostnames DHCP and D | DNS VPN VRRP Serial                                                                                                    | - |
| neral Settings Strongswan IPSEC Stat   | us Online Help                                       |                                                                                                    |   |
| EC - Tunnels - OSAT1                   |                                                      |                                                                                                    |   |
| ig the Individual IPSec tunnels        |                                                      |                                                                                                    |   |
|                                        |                                                      |                                                                                                    |   |
| unnel Name                             | OSAT1                                                |                                                                                                    |   |
| eft Subnet                             | 192.168.101.0/24                                     |                                                                                                    |   |
|                                        | Local Private Subnet(s)                              |                                                                                                    |   |
| eft                                    | %any<br>P of local tunnel endopint (typ              | vnically WAN IP. Namy for dynamic WANs)                                                                                                    |   |
| eft ID                                 |                                                      | The set of the set of the set of |   |
|                                        | <ul> <li>Local User Name</li> </ul>                  |                                                                                                    |   |
| eft Firewall                           | NO                                                   |                                                                                                    |   |
|                                        | Is the local firewall on or off?                     | P                                                                                                    |   |
| sight                                  | 71.16.53.45                                          |                                                                                                    |   |
|                                        | IP of remote tunnel endpoint (t                      | (typically WAN IP. %any for dynamic WANs)                                                                                                    |   |
| LE                                     | yes                                                  |                                                                                                    |   |
| light Subnet                           | 0.0.0/0                                              |                                                                                                    |   |
|                                        | To Reduce to 1 entry, use RESET-                     | T->SAVE_APPLY and enter new value                                                                                                    |   |
| emote ID                               | encore 8                                             |                                                                                                    |   |
|                                        | Remote User Name                                     |                                                                                                    |   |
| PSec startup operations                | START                                                |                                                                                                    |   |
| re-Shared Key                          | 2                                                    | 3                                                                                                    |   |

- **4** Configure the fields on the IPsec Tunnel Configuration Screen for a VPN Tunnel Initiator. Get all values from your network administrator. Note the following:
  - Set the Left IP address to % any.
  - Set the Left Firewall to No (off).
  - Set the use of SLE to yes.
  - · Set IPsec Startup Operations to Start.
  - Type the **Preshared Key**. (Get the key from your network administrator. The preshared key must be identical for both sides of the IPsec VPN tunnel.)
- **5** When you have finished the configuration, select the **Save & Apply** button (at the lower right of the screen).
  - The configuration is saved, and the IPsec VPN Tunnel Screen for a VPN Tunnel Initiator is redisplayed (recall Figure 10-1).
- 6 On the IPsec VPN Tunnel Screen for a VPN Tunnel Initiator, under the heading IPsec Defaults, select the Edit button (at the far right of the section).
  - The IPsec Defaults Configuration Screen for a VPN Tunnel Initiator is displayed (Figure 10-3).

#### Figure 10-3. IPsec Defaults Configuration Screen for a VPN Tunnel Initiator

| atus System Network Statistics Logout              |                                              |                         |  |
|----------------------------------------------------|----------------------------------------------|-------------------------|--|
| terfaces Firewall Static Routes Load Sharing/Failo | ver QoS Diagnostics Hostnames DHCP           | and DNS VPN VRRP Serial |  |
| neral Settings Strongswan IPSEC Status Online      | : Help                                       |                         |  |
|                                                    |                                              |                         |  |
| EC Defaults                                        |                                              |                         |  |
| ng the IPSec defaults                              |                                              |                         |  |
| vsec belaut configuration                          |                                              |                         |  |
|                                                    | Time: s=seconds,m=minu                       | es,h=hours              |  |
| Key Life                                           | 24h                                          |                         |  |
| ReKey Margin                                       | 16                                           |                         |  |
|                                                    | Time: s=seconds,m=minu                       | es,h=hours              |  |
| (eying Tries                                       | 2                                            |                         |  |
| (ey Exchange                                       | ikev2                                        | •                       |  |
| iuth                                               | secret                                       | •                       |  |
| ggressive Mode                                     | YES                                          |                         |  |
| KE Encryption Protocol                             | AES256                                       | -                       |  |
| KE Authencation Protocol                           | MD5                                          | •                       |  |
| KE DH Group                                        | Group2                                       |                         |  |
| SP Encryption Protocol                             | AES256                                       | •                       |  |
| SP Authencation Protocol                           | MD5                                          | -                       |  |
| SP DH Group                                        | Group2                                       | •                       |  |
| PPD Action                                         | Restart                                      | •                       |  |
| PD Delay                                           | 20s                                          |                         |  |
|                                                    | Time: s=seconds,m=minu                       | es,h=hours              |  |
| PD timeout                                         | 120s<br>Time: s=seconds,m=minu               | es,h=hours              |  |
| E-KEY                                              | NO                                           | -                       |  |
| IE-AUTH                                            | NO                                           | •                       |  |
| Responder                                          | NO<br>Value will be placed in the            | Strongswan.conf file    |  |
| Pass Conn type                                     | Pass                                         | •                       |  |
| ass Conn Left Subnet                               | 192.168.101.0/24<br>Local Private Subnet(s)  |                         |  |
| Pass Conn Right Subnet                             | 192.168.101.0/24<br>Remote Private Subnet(s) | 1                       |  |
| Pass Conn Auth                                     | Never                                        | •                       |  |
| Pass Conn Startup operations                       | ROUTE                                        | •                       |  |
|                                                    |                                              |                         |  |

- 7 Configure the fields on the IPsec Defaults Configuration Screen for a VPN Tunnel Initiator. Get all values from your network administrator. Note the following:
  - Set **Responder** to **No**. (This EN-4000 is the tunnel initiator.)
  - Set Pass Conn to Pass (passthrough).
  - Set Pass Conn Auth to Never.
  - Set Pass Conn Startup Operations to Route.
- 8 When you have finished the configuration, select the **Save & Apply** button (at the lower right of the screen).
  - The configuration is saved, and the IPsec VPN Tunnel Screen for a VPN Tunnel Initiator is redisplayed (recall Figure 10-1).
- 9 On the IPsec VPN Tunnel Screen for a VPN Tunnel Initiator, select the Save & Apply button (at the lower right of the screen).
  - The EN-4000 has been configured as an IPsec VPN (with SLE) tunnel initiator.

## 10.1.2 Configuring an EN-4000 as a VPN Tunnel Responder, Incorporating SLE

- 1 Log into the EN-4000. (For details, see *Logging In*, on page 2 of the document *Configuring General Settings for the EN-4000*.)
- 2 On the EN-4000 management system, select the **Network** tab. Then select the **VPN** tab. If necessary, select the **General Settings** tab.
  - The IPsec VPN Tunnel Screen for a VPN Tunnel Responder is displayed (Figure 10-4).

Figure 10-4. IPsec VPN Tunnel Screen for a VPN Tunnel Responder

| atus System Netw        | ork Statistics         | Logout              |              |                        |               |                  |                              |                |
|-------------------------|------------------------|---------------------|--------------|------------------------|---------------|------------------|------------------------------|----------------|
| terfaces Wifi Firew     | all Static Routes      | Load Sharing/Failor | ver Diagn    | ostics QoS Hostname    | s DHC         | P and DNS VPN    | VRRP Serial                  |                |
| eneral Settings Stro    | ngswan IPSEC Stat      | us Online Help      |              |                        | _             |                  |                              |                |
| EC Tunnels              |                        |                     |              |                        |               |                  |                              |                |
| ernet Protocol Security | is a protocol suite fo | r securing Interne  | t Protocol o | ommunications by authe | nticating     | and encrypting e | wh IP packet of a communicat | tion session   |
| PSec Tunnels            |                        |                     |              |                        | in the second | and and puty a   |                              |                |
| Tunnel Name             | Left Subnet            | Left                | Right        | Right Subnet           | SLE           | Tunnel Up        | Tunnel Down                  |                |
|                         |                        |                     |              |                        |               |                  |                              |                |
| OTA                     | 0.0.0/0                | 71.16.53.45         | %any         | 192.168.101.0/24       | yes           | S Tunnel Up      | United Tunnel Down           | Edit 🗶 Delete  |
| Add IPSEC TUNNEL        |                        |                     |              |                        |               |                  |                              |                |
| PSEC Defaults           |                        |                     |              |                        |               |                  |                              |                |
| IKE Life                | etime                  | KeyL                | ife          | Aggres                 | sive          |                  | Responder                    |                |
| 72                      | h                      | 24                  | 1            | yes                    |               |                  | yes                          | 🛃 Edit         |
| DEEC Actions            |                        |                     |              |                        |               |                  |                              |                |
| PSEC ACTIONS            |                        |                     |              |                        |               |                  |                              |                |
| IPSEC S                 | tart                   | 16                  | SEC Stop     |                        |               | IPSEC Restart    |                              | Additions &    |
| di mono                 | Claud                  | -                   | DEEC Plan    |                        |               | DEEC Destert     |                              | Cours & Annaly |

- 3 Under the heading IPsec Tunnels, do one of the following:
  - **a** Select the **Edit** button for an existing IPsec VPN tunnel. (The **Edit** button is near the far right of the tunnel's row.)
  - **b** Select the **Add I Psec Tunnel** button. (The button is below the list of **Tunnel Names**.)
    - In either case, the IPsec Tunnel Configuration Screen for a VPN Tunnel Responder is displayed (Figure 10-5).

Figure 10-5. IPsec Tunnel Configuration Screen for a VPN Tunnel Responder

| aufacus W.S. Erenall Static Doutes 10  | ad Charges/Tailoury Dissection OoC Mestasmen                                 | DHCD and DNG NON MODO Ca                | int .   |
|----------------------------------------|------------------------------------------------------------------------------|-----------------------------------------|---------|
| meral Settings Strongswan IPSEC Status | Online Help                                                                  | DECEMBER OF SEC.                        |         |
| EC - Tunnels - OTA                     |                                                                              |                                         |         |
| fig the Individual IPSec tunnels       |                                                                              |                                         |         |
| funnel Name                            | OTA                                                                          |                                         |         |
| .eft Subnet                            | 0.0.0.0/0                                                                    | 1                                       |         |
| eft                                    | 71.16.53.45<br>IP of local tunnel endpoint                                   | (typically WAN IP. %any for dynamic W   | (ANs)   |
| .eft ID                                | encore B                                                                     |                                         |         |
| .eft Firewall                          | YES<br>Is the local firewall on or o                                         | e<br>off?                               |         |
| light                                  | %any<br>🔕 IP of remote tunnel endpo                                          | int (typically WAN IP. %any for dynamic | : WANs) |
| SLE                                    | yes                                                                          |                                         |         |
| light Subnet                           | 192.168.101.0/24<br>Remote Private Subnet(s)<br>To Reduce to 1 entry, use RE | SET->SAVE_APPLY and enter new value     |         |
| Remote ID                              | encore A                                                                     |                                         |         |
| PSec startup operations                | ROUTE                                                                        | •                                       |         |
| Pre-Shared Key                         | <i>"</i>                                                                     | ø                                       |         |

- **4** Configure the fields on the IPsec Tunnel Configuration Screen for a VPN Tunnel Responder. Get all values from your network administrator. Note the following:
  - Set the Left Subnet to 0.0.0.0.
  - Set the Left IP address to this EN-4000's WAN IP address.
  - Set the Left Firewall to Yes (on).
  - Set the **Right** IP address to %any.
  - Set use of SLE to yes.
  - Set the **Right Subnet** to the subnet of the initiator EN-4000.
  - Set IPsec Startup Operations to Route.
  - Type the **Preshared Key**. (Get the key from your network administrator. The preshared key must be identical for both sides of the IPsec VPN tunnel.)
- **5** When you have finished the configuration, select the **Save & Apply** button (at the lower right of the screen).
  - The configuration is saved, and the IPsec VPN Tunnel Screen for a VPN Tunnel Responder is redisplayed (recall Figure 10-4).
- 6 On the IPsec VPN Tunnel Screen for a VPN Tunnel Responder, under the heading IPsec Defaults, select the Edit button (at the far right of the section).
  - The IPsec Defaults Configuration Screen for a VPN Tunnel Responder is displayed (Figure 10-6).

Figure 10-6. IPsec Defaults Configuration Screen for a VPN Tunnel Responder

| tus System Network Statistics Logout                 |                                             |                         |  |
|------------------------------------------------------|---------------------------------------------|-------------------------|--|
| erfaces Wifi Firewall Static Routes Load Sharing/Fai | lover Diagnostics QoS Hostnames DHCP a      | and DNS VPN VRRP Serial |  |
| neral Settings Strongswan IPSEC Status Online Help   |                                             |                         |  |
| EC Defaults                                          |                                             |                         |  |
| in the IDSec defaults                                |                                             |                         |  |
| 2sec Default Configuration                           |                                             |                         |  |
| ke Lifetime                                          | 72h<br>77 Time: s=seconds,m=minutes,h=ho    | iours                   |  |
| iey Life                                             | 24h<br>🥥 Synonym for lifetime               |                         |  |
| teKey Margin                                         | 1h<br>Time: s=seconds,m=minutes,h=ho        | iours                   |  |
| leying Tries                                         | 2                                           |                         |  |
| ey Exchange                                          | ikev2                                       |                         |  |
| uth                                                  | secret                                      | •                       |  |
| ggressive Mode                                       | YES                                         |                         |  |
| KE Encryption Protocol                               | AES256                                      | •                       |  |
| KE Authencation Protocol                             | MD5                                         |                         |  |
| KE DH Group                                          | Group2                                      |                         |  |
| SP Encryption Protocol                               | AES256                                      |                         |  |
| SP Authencation Protocol                             | MD5                                         | -                       |  |
| SP DH Group                                          | Group2                                      | •                       |  |
| PD Action                                            | Restart                                     | •                       |  |
| PD Delay                                             | 20s<br>② Time: s=seconds,m=minutes,h=ho     | ours                    |  |
| PD timeout                                           | 120s<br>ime: s=seconds,m=minutes,h=ho       | iours                   |  |
| E-KEY                                                | NO                                          |                         |  |
| E-AUTH                                               | NO                                          | •                       |  |
| tesponder                                            | YES<br>Value will be placed in the Strongsv | swan.conf file          |  |
| lass Conn type                                       | Pass                                        |                         |  |
| lass Conn Left Subnet                                | 10.1.1.0/24<br>2 Local Private Subnet(s)    |                         |  |
| ass Conn Right Subnet                                | 10.1.1.0/24<br>Remote Private Subnet(s)     |                         |  |
| ass Conn Auth                                        | Never                                       | •                       |  |
| ass Conn Startup operations                          | ROUTE                                       |                         |  |

- 7 Configure the fields on the IPsec Defaults Configuration Screen for a VPN Tunnel Responder. Get all values from your network administrator. Note the following:
  - Set Responder to Yes.
  - Set Pass Conn to Pass (passthrough).
  - Set Pass Conn Auth to Never.
  - Set Pass Conn Startup Operations to Route.
- 8 When you have finished the configuration, select the **Save & Apply** button (at the lower right of the screen).
  - The configuration is saved. However, the configuration is not applied until step 10 has been completed.
- 9 Select the Back to Overview button.
  - The IPsec VPN Tunnel Screen for a VPN Tunnel Responder is redisplayed (recall Figure 10-4).

- 10 On the IPsec VPN Tunnel Screen for a VPN Tunnel Responder, select the **Save** & **Apply** button (at the lower right of the screen).
  - The EN-4000 has been configured as an IPsec VPN (with SLE) tunnel responder.

## 10.1.3 Configuring the Firewall for an IPsec VPN Tunnel That Uses SLE

The firewall for the IPsec VPN tunnel is configured on the EN-4000 that is the VPN tunnel responder. See the following:

- Firewall Zones
- Firewall Traffic Rules

## 10.1.3.1 Firewall Zones

Some firewall zones require configuration changes to support SLE for IPsec VPNs.

- 1 On the EN-4000 management system, select the **Network** tab. Then select the **Firewall** tab. If necessary, select the **General Settings** tab.
  - The Firewall Zone Settings Screen for the IPsec VPN Tunnel Responder is displayed (Figure 10-7).

Figure 10-7. Firewall Zone Settings Screen for the IPsec VPN Tunnel Responder

| Statistics with Statistics                    |                        | o's section of     |                            | ourse and ourse area | a second and a |                 |
|-----------------------------------------------|------------------------|--------------------|----------------------------|----------------------|----------------|-----------------|
| terfaces With Firewall Static Routes L        | oad Sharing/Failover   | Diagnostics (      | 205 Hostnames              | DHCP and DNS VP      | VRRP Senal     |                 |
| eneral Settings Port Forwards Traffic Rules   | Custom Rules           |                    |                            |                      |                |                 |
| ewall - Zone Settings                         |                        |                    |                            |                      |                |                 |
| firewall creates zones over your network inte | rfaces to control netv | vork traffic flow. |                            |                      |                |                 |
| eneral Settings                               |                        |                    |                            |                      |                |                 |
| Enable SYN-flood protection                   |                        | <b>V</b>           |                            |                      |                |                 |
| Drop invalid packets                          |                        | <b>V</b>           |                            |                      |                |                 |
| Input                                         |                        | accent             |                            |                      |                |                 |
| Distort                                       |                        | accept             |                            |                      |                |                 |
| Jupu                                          |                        | accept             |                            |                      |                |                 |
| Forward                                       |                        | accept             |                            |                      |                |                 |
|                                               |                        |                    |                            |                      |                |                 |
| ones                                          |                        |                    |                            |                      |                |                 |
| Zone   Forwardings                            | Input                  | Output             | Forward                    | Masquerading         | MSS clamping   |                 |
| lan: lan: 🗾 🗕 wan                             | accept -               | accept             | <ul> <li>accept</li> </ul> |                      |                | 🛃 Edit 💌 Delete |
| wan: wan: 🔬 🖷 ACCEPT                          | reject 💌               | accept             | <ul> <li>accept</li> </ul> | ▼                    | V              | 🛃 Edit 💌 Delete |
| newzone: (empty) = REJECT                     | accept                 | accept             | <ul> <li>reject</li> </ul> |                      |                | 🛃 Edit 💌 Delete |
| Add                                           |                        |                    |                            |                      |                |                 |

2 For this example, select the Edit button in the row for the WAN zone.

**Note:** In general, select the **Edit** button for each zone for which **Masquerading** is selected (by default).

The General Firewall Settings Screen for the WAN Zone of the VPN Tunnel Responder is displayed (Figure 10-8). Figure 10-8. General Firewall Settings Screen for the WAN Zone of the VPN Tunnel Responder

| atus System Network Statistics Logout                                                                                                    |                                                                                                    |                                                                                                  |                                             |
|----------------------------------------------------------------------------------------------------|----------------------------------------------------------------------------------------------------|--------------------------------------------------------------------------------------------------|---------------------------------------------|
| terfaces Wifi Firewall Static Routes Load Sharing/                                                                                                    | ailover Diagnostics QoS Hostnames D                                                                       | ICP and DNS VPN VRRP Serial                                                                      |                                             |
| eneral Settings Port Forwards Traffic Rules Custom R                                                                                                    | les                                                                                                    |                                                                                                  |                                             |
| ewall - Zone Settings - Zone "wan"                                                                                                    |                                                                                                    |                                                                                                  |                                             |
| one "wan"                                                                                                    |                                                                                                    |                                                                                                  |                                             |
| his section defines common properties of "wan". The input and<br>etween different networks within the zone. Covered networks sp                               | l output options set the default policies for traffic<br>ecifies which available networks are member of t | ntering and leaving this zone while the forward option<br>is zone.                               | describes the policy for forwarded traffic  |
| General Settings Advanced Settings                                                                                                    |                                                                                                    |                                                                                                  |                                             |
| Name                                                                                                    | wan                                                                                                    |                                                                                                  |                                             |
| Input                                                                                                    | reject                                                                                                    |                                                                                                  |                                             |
| Output                                                                                                    | accept                                                                                                    |                                                                                                  |                                             |
| Forward                                                                                                    | accept                                                                                                    |                                                                                                  |                                             |
| Masquerading                                                                                                    | V                                                                                                    |                                                                                                  |                                             |
| MSS clamping                                                                                                    | ×.                                                                                                    |                                                                                                  |                                             |
| Covered networks                                                                                                    | 🔲 lan: 🖉                                                                                                  |                                                                                                  |                                             |
|                                                                                                    | 🗹 🛛 wan: 者                                                                                                |                                                                                                  |                                             |
|                                                                                                    | create:                                                                                                   |                                                                                                  |                                             |
|                                                                                                    |                                                                                                    |                                                                                                  |                                             |
| nter-Zone Forwarding<br>he options below control the forwarding policies between this z<br>proted at "wan". The forwarding rule is unidirectional, e.g. a for | one (wan) and other zones. Destination zones cov<br>prward from Ian to wan does not imply a permissi      | r forwarded traffic originating from "wan". Source zone<br>n to forward from wan to lan as well. | is match forwarded traffic from other zones |
| Allow forward to destination zones:                                                                                                    | 🔲 lan: lan: 🔎                                                                                             |                                                                                                  |                                             |
|                                                                                                    | newzone: (empty                                                                                           |                                                                                                  |                                             |
| Allow forward from source zones:                                                                                                    | 🗹 Ian: Jan: 🗾                                                                                             |                                                                                                  |                                             |
|                                                                                                    | newzone: (empty                                                                                           |                                                                                                  |                                             |
|                                                                                                    |                                                                                                    |                                                                                                  |                                             |

- **3** On the General Firewall Settings Screen for the WAN Zone of the VPN Tunnel Responder, configure the following:
  - Under the heading General Settings:
    - Set Input to Reject.
    - Set Output to Accept.
    - Set Forward to Accept.
    - Enable Masquerading.
    - Enable MSS Clamping.
    - For Covered Networks, select WAN.
  - Under the heading Interzone Forwarding:
    - For Allow Forward for Source Zones, select the source zone LAN.
- 4 When you have finished configuring the screen, select the **Save & Apply** button (in the lower right corner of the screen).

**Note:** If masquerading is enabled for the zones of interest under firewall configuration, then, for IPsec to work properly, packets destined for the right subnet cannot be masqueraded. Step 5 through step 7 resolve that concern.

- **5** Then select the **Advanced Settings** tab on the General Firewall Settings Screen for the WAN Zone of the VPN Tunnel Responder.
  - The Advanced Firewall Settings Screen for the WAN Zone of the VPN Tunnel Responder is displayed (Figure 10-9).

Figure 10-9. Advanced Firewall Settings Screen for the WAN Zone of the VPN Tunnel Responder

| encor <mark>e<sup>1</sup>n</mark> etworks <sup>-</sup>                                                                                                    | Chai                                                                                                    |
|----------------------------------------------------------------------------------------------------|----------------------------------------------------------------------------------------------------|
| Status System Network Statistics Logout                                                                                                    |                                                                                                    |
| Interfaces Wifi Firewall Static Routes Load Sharing/Failover Diagn                                                                                                    | pnostics QoS Hostnames DHCP and DNS VPN VRRP Serial                                                                                                    |
| General Settings Port Forwards Traffic Rules Custom Rules                                                                                                    |                                                                                                    |
| Firewall - Zone Settings - Zone "wan"                                                                                                    |                                                                                                    |
| Zone "wan"                                                                                                    |                                                                                                    |
| This section defines common properties of "wan". The <i>input</i> and <i>output</i> options set traffic between different networks within the zone. Covered networks specifies whi                | et the default policies for traffic entering and leaving this zone while the forward option describes the policy for forwarded<br>thich available networks are member of this zone.                                     |
| General Settings Advanced Settings                                                                                                    |                                                                                                    |
| Restrict to address family                                                                                                    | IPv4 only                                                                                                    |
| Restrict Masquerading to given source subnets                                                                                                    | 0 0 0 0 0                                                                                                    |
| Restrict Masquerading to given destination subnets                                                                                                    | 1192.168.101.0/24                                                                                                    |
| Force connection tracking                                                                                                    |                                                                                                    |
| Enable logging on this zone                                                                                                    |                                                                                                    |
| Inter-Zone Forwarding     The options below control the forwarding policies between this zone (wan) and oth     other zones targeted at "wan". The forwarding rule is unidirectional, e.g. a forw | ther zones. Destination zones cover forwarded traffic <b>originating from "wan"</b> . Source zones match forwarded traffic from<br>ward from lan to wan does not imply a permission to forward from wan to lan as well. |
| Allow forward to destination zones:                                                                                                    | 🗈 lan: 🔝                                                                                                    |
|                                                                                                    | newzone: (empty)                                                                                                    |
| Allow forward from source zones:                                                                                                    | 🗷 lan: 🔝                                                                                                    |
|                                                                                                    | newzone: (empty)                                                                                                    |
|                                                                                                    |                                                                                                    |
| Back to Overview                                                                                                    | 🥝 Reset 🖉 Save 🗔 Save & App                                                                                                    |

- 6 On the Advanced Firewall Settings Screen for the WAN Zone of the VPN Tunnel Responder, configure the following:
  - a Under the heading Zone WAN:
    - i Set Restrict to Address Family to IPv4 Only.
    - ii Set Restrict Masquerading to Given Source Subnets to 0.0.0/0.
  - iii Set Restrict Masquerading to Given Destination Subnets to !a.b.c.d/e, where the exclamation point (!) indicates not to masquerade the IP address, and a.b.c.d/e represents the subnet for the remote EN-4000.
  - This turns off masquerading for the VPN tunnel.

**Note:** The initiator must also disable masquerading for this connection. After you finish the current procedure, see *Disabling Masquerading on the VPN Tunnel Initiator*, on page 12.

- **b** If you wish to exempt an additional destination subnet, select the **Add** button beside the that field, and repeat substep 6.a.iii.
- c Under the heading Interzone Forwarding:
  - For Allow Forward from Source Zones, select LAN.
- 7 When you have finished configuring the screen, select the **Save & Apply** button (in the lower right corner of the screen).
  - Masquerading for the subnet has been disabled, so that VPNs will work properly.
- 8 Then select the Back to Overview button.
  - The Firewall Zone Settings Screen for the IPsec VPN Tunnel Responder is redisplayed (Figure 10-10).

Figure 10-10. Firewall Zone Settings Screen for the IPsec VPN Tunnel Responder

| ocore networks                                    |                                        |                |                  |              | Changes               |
|---------------------------------------------------|----------------------------------------|----------------|------------------|--------------|-----------------------|
|                                                   |                                        |                |                  |              |                       |
| Interfaces Wife Firewall Statis Pourles I         | oad Sharino/Failovar Diagontics        | OoS Notosmer   | DHCP and DNS VPN | VPPP Sarial  |                       |
| General Settings Port Forwards Traffic Pules      | Custom Dules                           | 203 Hostianies | DHCP and DHS VPH | VKKP Serial  |                       |
| Firewall - Zone Settings                          | Caston Haros                           |                |                  |              |                       |
| The firewall creates zones over your network inte | rfaces to control network traffic flow |                |                  |              |                       |
| General Settings                                  |                                        |                |                  |              |                       |
| Enable SYN-flood protection                       | V                                      |                |                  |              |                       |
| Drop invalid packets                              | V                                      |                |                  |              |                       |
| Input                                             | accept                                 |                |                  |              |                       |
| Output                                            | accept                                 |                |                  |              |                       |
| Forward                                           | accept                                 |                |                  |              |                       |
|                                                   |                                        |                | _                |              |                       |
| Zones                                             |                                        |                |                  |              |                       |
| Zone ⇒ Forwardings                                | Input Output                           | Forward        | Masquerading     | MSS clamping |                       |
| lan: lan: 🗾 🗕 wan                                 | accept 📼 accept                        | accept         | <b></b>          |              | 🛃 Edit 💌 Delete       |
| wan: wan: 🔊 😁 ACCEPT                              | reject 💌 accept                        | • accept •     | V                | V            | 🛃 Edit 💌 Delete       |
| newzone: (empty) = REJECT                         | accept 💌 accept                        | 💌 reject 💌     |                  |              | 🗹 Edit 💌 Delete       |
| Add 🔝                                             |                                        |                |                  |              |                       |
|                                                   |                                        |                |                  |              |                       |
|                                                   |                                        |                |                  | ٢            | Reset Save Save Apply |
|                                                   |                                        |                |                  |              |                       |

- **9** On that screen, make sure the following settings are observed:
  - Under the heading General Settings:
    - Select Enable SYN-Flood Protection.
    - Select Drop Invalid Packets.
    - Set Input as Accept.
    - Set Output as Accept.
    - Set Forward as Accept.
  - Under the heading **Zones**:
    - The LAN zone is configured to forward to the WAN zone. Input, Output, and Forward for that forwarding zone are all set to accept.
    - Verify that the WAN zone has the following settings:
      - Input: reject
      - Output: accept
      - Forward: accept
      - Uses Masquerading
      - Uses MSS Clamping

**Note:** You can also configure the **newzone** if the EN-4000 will use that zone; possibilities are for 802.11 wireless, GigE, or Ethernet. Consult your network administrator for configuration information.

**10** When you have finished configuring the screen, select the **Save & Apply** button (in the lower right corner of the screen).

The configuration is saved.

- **11** Select the **Back to Overview** button.
  - The Firewall Zone Settings Screen for the IPsec VPN Tunnel Responder is redisplayed (recall Figure 10-7).

- 12 On that screen, select the Save and Apply button.
  - The configuration is saved and applied (restarting the firewall).

## 10.1.3.2 Disabling Masquerading on the VPN Tunnel Initiator

There are two ways to disable masquerading on the initiator of the VPN tunnel, depending on the initiator's right subnet.

- Caution: Do only one of the following:
- If the tunnel initiator's right subnet is 0.0.0/0, perform only step 1.
- If the tunnel initiator's right subnet is not 0.0.0/0, perform only step 2.
- 1 If the IPsec VPN Tunnel Screen for a VPN Tunnel Initiator specifies a **Right Subnet** of **0.0.0/0**, indicating all remote locations (as shown in Figure 10-11), do the following:

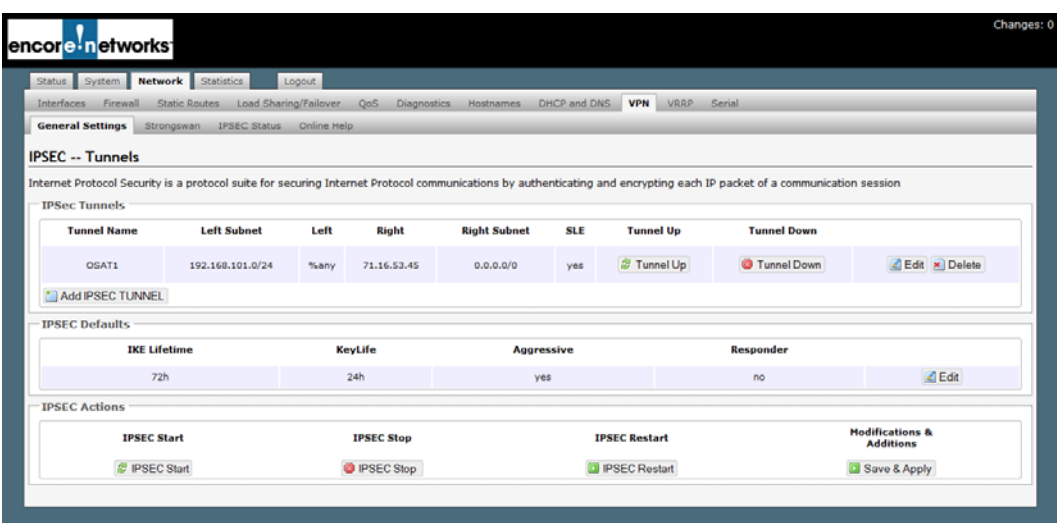

Figure 10-11. IPsec VPN Tunnel Screen for a VPN Tunnel Initiator

- a Select the Network tab; then select the Firewall tab.
  - The Firewall Zone Settings Screen for the IPsec VPN Tunnel Initiator is displayed (Figure 10-12).

Figure 10-12. Firewall Zone Settings Screen for the IPsec VPN Tunnel Initiator

| ncore <sup>!</sup> networks                                              |                       |                  |              | Change                        |
|--------------------------------------------------------------------------|-----------------------|------------------|--------------|-------------------------------|
| Status System Network Statistics Logout                                  |                       |                  |              |                               |
| Interfaces Firewall Static Routes Load Sharing/Failover QoS D            | Diagnostics Hostnames | DHCP and DNS VPN | VRRP Serial  |                               |
| General Settings Port Forwards Traffic Rules Custom Rules                |                       |                  |              |                               |
| Firewall - Zone Settings                                                 |                       |                  |              |                               |
| The firewall creates zones over your network interfaces to control netwo | rk traffic flow.      |                  |              |                               |
| General Settings                                                         |                       |                  |              |                               |
| Enable SYN-flood protection                                              | V                     |                  |              |                               |
| Drop invalid packets                                                     |                       |                  |              |                               |
| Input                                                                    | accept                | -                |              |                               |
| Output                                                                   | accept                | -                |              |                               |
| Forward                                                                  | accept                |                  |              |                               |
|                                                                          |                       |                  |              |                               |
| Zone → Forwardings Input Ou                                              | itput Forward         | Masquerading     | MSS clamping |                               |
| lan: lan: 🖉 🔹 wan accept 💌 accept                                        | t 💌 accept            |                  |              | Edit 🗶 Delete                 |
| wan: wan: 🖉 = Accept 💌 accept                                            | t 💌 accept            |                  | V            | 🖪 Edit 💌 Delete               |
| * Add                                                                    |                       |                  |              |                               |
|                                                                          |                       |                  |              |                               |
|                                                                          |                       |                  |              | 🛢 Reset 🧉 Save 🛄 Save & Apply |

- **b** On the Firewall Zone Settings Screen for the IPsec VPN Tunnel Initiator, make sure **Masquerading** is NOT checked for any **Zone Forwarding**.
- c On that same screen, select the Save & Apply button.
- d Go to Firewall Traffic Rules, on page 15.
- 2 If the IPsec VPN Tunnel Screen for a VPN Tunnel Initiator specifies a Right Subnet of *f.g.h.i/j* other than 0.0.0.0/0 (in Figure 10-13, the sample right subnet is 192.168.101.0/24), do the following:

| tus System Netwo        | statistics L              | ogout       |                  |                      |             |                       |                            |                              |
|-------------------------|---------------------------|-------------|------------------|----------------------|-------------|-----------------------|----------------------------|------------------------------|
| erfaces Firewall St     | atic Routes Load Shari    | ng/Failover | Qo5 Diagnosti    | cs Hostnames D       | HCP and D/  | NS VPN VRRP           | Serial                     |                              |
| neral Settings Stro     | ngswan IPSEC Status       | Online Hel  | P/               |                      |             |                       |                            |                              |
| C Tunnels               |                           |             |                  |                      |             |                       |                            |                              |
| net Protocol Security i | s a protocol suite for se | curing Inte | met Protocol com | nunications by authe | nticating a | and encrypting each I | P packet of a communicatio | n session                    |
| Sec Tunnels             |                           |             |                  |                      | 8           |                       |                            |                              |
| Tunnel Name             | Left Subnet               | Left        | Right            | Right Subnet         | SLE         | Tunnel Up             | Tunnel Down                |                              |
| OSAT1                   | 192.168.101.0/24          | %any        | 71.16.53.45      | 192.168.101.0/24     | yes         | S Tunnel Up           | Tunnel Down                | Edit 🙁 Delete                |
| Add IPSEC TUNNEL        |                           |             |                  |                      |             |                       |                            |                              |
| SEC Defaults            |                           |             |                  |                      |             |                       |                            |                              |
| IKE Life                | time                      | Ke          | yLife            | Aggre                | ssive       |                       | Responder                  |                              |
| 72                      | ic. (                     | 3           | 24h              | ye                   | s           |                       | no                         | 🛃 Edit                       |
| SEC Actions             |                           |             |                  |                      |             |                       |                            |                              |
| IPSEC St                | art                       |             | IPSEC Stop       |                      | 1           | PSEC Restart          |                            | Modifications &<br>Additions |
| (# man.                 | <b>0</b>                  |             | DOCTO Chan       |                      | 100         | IDOEC Dested          |                            | Cours & Annaly               |

- a Select the Network tab; then select the Firewall tab.
  - The Firewall Zone Settings Screen for the IPsec VPN Tunnel Initiator is displayed (Figure 10-14).

Go to Table of Contents

Figure 10-14. Firewall Zone Settings Screen for the IPsec VPN Tunnel Initiator

| atur Gustern Network Statistics                                          | Inset                    |                |                   |                   |              |                 |
|--------------------------------------------------------------------------|--------------------------|----------------|-------------------|-------------------|--------------|-----------------|
| erfaces Firewall Static Routes La<br>neral Settings Port Forwards Traffi | c Rules Custom Rules     | QoS Diagno     | itics Hostnames D | ICP and DNS VPN V | RRP Serial   |                 |
| firewall creates zones over your netwo<br>eneral Settings                | ork interfaces to contro | l network trai | fic flow.         |                   |              |                 |
| nable SYN-flood protection                                               |                          | V              |                   |                   |              |                 |
| Drop invalid packets<br>Input                                            |                          | 8              | accept 💌          |                   |              |                 |
|                                                                          |                          | ac             |                   |                   |              |                 |
| Output                                                                   |                          | accept         |                   |                   |              |                 |
| Forward                                                                  |                          | ac             | accept 💌          |                   |              |                 |
| Zones                                                                    |                          |                |                   |                   |              |                 |
| Zone - Forwardings                                                       | Input                    | Output         | Forward           | Masquerading      | MSS clamping |                 |
| lan: lan: 🧾 🛥 wan                                                        | accept 💌                 | accept         | ★ accept ★        |                   | 8            | Edit 💌 Delete   |
| wan: wan: 🧾 🖷 ACCEPT                                                     | accept 💌                 | accept         | • accept •        | 9                 |              | 🔀 Edit 📧 Delete |
| Add                                                                      |                          |                |                   |                   |              |                 |

- **b** On the Firewall Zone Settings Screen for the IPsec VPN Tunnel Initiator, check **Masquerading** for the WAN **Zone** (the lower **Zone** in Figure 10-14).
- c On that same screen, select the Edit button for the WAN Zone.
  - The Advanced Firewall Settings Screen for the WAN Zone of the VPN Tunnel Initiator is displayed (Figure 10-15).

Figure 10-15. Advanced Firewall Settings Screen for the WAN Zone of the VPN Tunnel Initiator

| Interfaces Wifi Firewall Static Routes Load Sharing/Failow                                                                                                    | ar Diagnostics QoS Hostnames                                                                                                 | DHCP and DNS VPN                                                   | VRRP Serial                                             |                                   |
|----------------------------------------------------------------------------------------------------|----------------------------------------------------------------------------------------------------|--------------------------------------------------------------------|---------------------------------------------------------|-----------------------------------|
| General Settings Port Forwards Traffic Rules Custom Rules                                                                                                    |                                                                                                    |                                                                    |                                                         |                                   |
| rewall - Zone Settings - Zone "wan"                                                                                                    |                                                                                                    |                                                                    |                                                         |                                   |
| Zone "wan"<br>This section defines common properties of "wan". The input and output<br>traffic between different networks within the zone. Covered networks sy<br>General Settings Advanced Settings            | options set the default policies for traffic e<br>pecifies which available networks are mem                                  | ntering and leaving this zon-<br>ber of this zone.                 | e while the forward option de                           | scribes the policy for forwarded  |
| Restrict to address family                                                                                                    | IPv4 only                                                                                                    |                                                                    |                                                         |                                   |
| Restrict Masquerading to given source subnets                                                                                                    | 0.0.0/0                                                                                                    | 2                                                                  |                                                         |                                   |
| Restrict Masquerading to given destination subnets                                                                                                    | 1192.168.101.0/24                                                                                                    | <u>*</u>                                                           |                                                         |                                   |
| Force connection tracking                                                                                                    | 8                                                                                                    |                                                                    |                                                         |                                   |
| Enable logging on this zone                                                                                                    | 8                                                                                                    |                                                                    |                                                         |                                   |
| Inter-Zone Forwarding<br>The options below control the forwarding policies between this zone (w<br>other zones targeted at "wan". The forwarding rule is unidirectional,<br>Allow forward to destination zones: | in) and other zones. Destination zones cov<br>e.g. a forward from lan to wan does not in<br>lan: lan: ja<br>newzone: (empty) | er forwarded traffic <b>origina</b><br>ply a permission to forward | ting from "wan". Source z<br>I from wan to lan as well. | ones match forwarded traffic from |
| Allow forward from source zones:                                                                                                    | Ian:     Ian:       Ian:     Ian:       Ian:     Ian:                                                                        |                                                                    |                                                         |                                   |
|                                                                                                    |                                                                                                    |                                                                    |                                                         |                                   |

**d** On the Advanced Firewall Settings Screen for the WAN Zone of the VPN Tunnel Initiator, specify **!***f.g.h.i/j* in the field **Restrict Masquerading to Given Destination Subnets**, to indicate not to use masquerading for that subnet.

**Note:** Make sure the exclamation point is followed by the right subnet (remote subnet) *f.g.h.i/j* shown on the IPsec VPN Tunnel Screen for a VPN Tunnel Initiator (recall Figure 10-13).

- e Select the Save & Apply button.
- f On that same screen, select the Back to Overview button.
- g On the overview screen, select the Save & Apply button.
- h Go to Firewall Traffic Rules, on page 15.

#### 10.1.3.3 Firewall Traffic Rules

For SLE to work on this IPsec VPN tunnel, we need to add and update firewall rules on the server side (responder side) of the IPsec VPN tunnel.

Note: Do not configure these rules on the initiator of the VPN tunnel.

- 1 On the EN-4000 management system, select the **Network** tab. Then select the **Firewall** tab and the **Traffic Rules** tab.
  - The Firewall Traffic Rules Screen for an IPsec VPN Tunnel Responder is displayed (Figure 10-16).

Figure 10-16. Firewall Traffic Rules Screen for an IPsec VPN Tunnel Responder

| atus System                | Network Statistics                   | Logout                                                                                                    |                                      |                                         | _       |         |          | _        |
|----------------------------|--------------------------------------|----------------------------------------------------------------------------------------------------|--------------------------------------|-----------------------------------------|---------|---------|----------|----------|
| terfaces Wifi              | Firewall Static Routes               | Load Sharing/Failover Diagnostics QoS Hostnames                                                                                                    | DHCP and DNS VPN V                   | /RRP Serial                             |         | -       | -        |          |
| eneral Settings            | Port Forwards Traffic Rule           | s Custom Rules                                                                                                    |                                      |                                         | -       | -       | -        | -        |
| ewall - Traffic            | c Rules                              |                                                                                                    |                                      |                                         |         |         |          |          |
| fic rules define p         | olicies for packets traveling        | between different zones, for example to reject traffic between                                                                                                    | certain hosts or to open             | WAN ports on the router.                |         |         |          |          |
| raffic Rules               |                                      |                                                                                                    |                                      |                                         |         |         |          |          |
| Name                       |                                      | Match                                                                                                    |                                      | Action                                  | Enable  | Sort    |          |          |
|                            |                                      | IPv4-UDP                                                                                                    |                                      |                                         |         |         |          |          |
| DHCP-Renew                 |                                      | From any host in wan<br>To any router IP at port 66 on this device                                                                                                    |                                      | Accept input                            | V       | • •     | 🛃 Edit   | X Delet  |
| Allena Diese               |                                      | IPv4-ICMP                                                                                                    |                                      | Annual forward                          |         |         | 2 E-JA   | Delet    |
| Allow-Ping                 |                                      | To any host in any zone                                                                                                    |                                      | Accept rormana                          |         |         | L'UIL    | Delet    |
| Allow-HTTP                 |                                      | IPv4-TCP<br>From any host in any zone                                                                                                    |                                      | Accept input                            | 1       |         | 🛃 Edit   | E Delet  |
|                            |                                      | To any router IP at port 80 on this device<br>IPvd-TCP                                                                                                    |                                      |                                         |         |         |          |          |
| Allow-HTTPS                |                                      | From any host in any zone                                                                                                    |                                      | Accept input                            | 1       | •       | 🛃 Edit   | × Delet  |
|                            |                                      | IPed-TCP                                                                                                    |                                      |                                         |         |         |          | -        |
| Allow-SSH                  |                                      | From any host in wan<br>To any router 0º at port 22 on this device                                                                                                    |                                      | Accept input                            |         | ••      | 🛃 Edit   | × Delet  |
| Allow-DHCPv6               |                                      | IPv6-UDP<br>From IP range FE80:0:0:0:0:0:0:0:0/10 in was with source post 547                                                                                                   |                                      | Accept input                            |         |         | Z Edit   | × Delet  |
|                            |                                      | To IP range FE80:0:0:0:0:0:0:0:0/10 at port 546 on this device                                                                                                    |                                      | consider subset                         |         | ک ک     | and most |          |
| Allow-                     | rvo-aumr with types echo-request, ed | <ul> <li>reply, destination-unreachable, packet-loo-big, time-exceeded, bad-header, unknov<br/>neighbour-solicitation, router-advertisement, neighbour-advertisement</li> </ul> | in-neader-lype, rouler-solicitation, | Accept input and limit to 1000 pkts.    | 7       |         | Edit     | × Delet  |
| ICMPv6-Input               |                                      | From any host in wan<br>To any router IP on this device                                                                                                    |                                      | per second                              | -       | 20      | and mont |          |
| Allow-ICMPv6-              | IPv6-ICMP with types echo-re         | uest, echo-reply, destination-unreachable, packet-too-big, time-exceeded, bad-heade<br>From any host in wan                                                                     | v, unknown-header-type               | Accept forward and limit to 1000        |         |         | 🖉 Edit   | × Delet  |
| Forward                    |                                      | To any host in any zone                                                                                                    |                                      | pkts. per second                        | _       |         | and most |          |
| Enforce-<br>ILA-Border-Src |                                      | From IP range FC00:0:0:0:0:0:0/7 in any zone                                                                                                    |                                      | Refuse forward                          |         | •       | 🛃 Edit   | × Delet  |
| t dans                     |                                      | To any heat in way<br>IPv6-TCP+UDP                                                                                                    |                                      |                                         |         |         |          |          |
| Enforce-<br>LA-Border-Dest |                                      | From any host in any zone<br>To 2P renne EC00-0-0-0-0-0-0/2 in year                                                                                                    |                                      | Refuse forward                          | 1       | ٠       | 🔏 Edit   | × Delet  |
| 10501                      |                                      | IPv4-TCP                                                                                                    |                                      | Arrest insul                            | 121     |         |          | Delet    |
| 10501                      |                                      | From any host in wan<br>To any router IP at port 10301 on this device                                                                                                    |                                      | Accept Input                            |         |         | Eat      | × Delet  |
| 5000                       |                                      | Any TCP<br>From any host in any zone                                                                                                    |                                      | Accept forward                          |         | • •     | 🛃 Edit   | × Delet  |
|                            |                                      | To any host in any zone                                                                                                    |                                      |                                         |         |         |          |          |
| IPSec_esp                  |                                      | From any host in wan                                                                                                    |                                      | Accept input                            | 1       | • •     | 🛃 Edit   | × Delete |
|                            |                                      | To any router IP on this device<br>IPv4-IPSEC-AM                                                                                                    |                                      |                                         | _       |         |          |          |
| IPSec_AH                   |                                      | From any host in wan<br>To any router IP on this device                                                                                                    |                                      | Accept input                            | 1       | * *     | 🛃 Edit   | × Delete |
| IPSEC IKE                  |                                      | Any UDP<br>From any boot in wan                                                                                                    |                                      | Accept input                            | V       |         | Edit     |          |
|                            |                                      | To any router IP at port 500 on this device                                                                                                    |                                      | Security subsc                          |         | ك ك     | and mont | 00.00    |
| ipsec_NAT_T                |                                      | Any UDP<br>From any host in wan                                                                                                    |                                      | Accept input                            | V       | •       | 🗾 Edit   | 🗶 Delet  |
|                            |                                      | To any router 39 at port 4500 on this device                                                                                                    |                                      |                                         |         |         |          |          |
| pen ports on ro            | uter:                                |                                                                                                    |                                      |                                         |         |         |          |          |
| Name                       | Protocol                             | ternal port                                                                                                    |                                      |                                         |         |         |          |          |
| New input rule             | TCP+UDP 💌                            | tal Add                                                                                                    |                                      |                                         |         |         |          |          |
| ton former to the          |                                      |                                                                                                    |                                      |                                         |         |         |          |          |
| Name                       | Source zone Des                      | tination zone                                                                                                    |                                      |                                         |         |         |          |          |
| New forward rule           | lan 💌 war                            | Add and edit                                                                                                    |                                      |                                         |         |         |          |          |
|                            |                                      |                                                                                                    |                                      |                                         |         |         |          |          |
| ource NAT                  | cific form of masquarading           | which allows fine orained control over the source TD used for out-                                                                                                    | noing traffic, for exemple i         | n man multiple WAN addresses to is      | sternel | subnetz |          |          |
| ame                        | terre room or masqueraoing i         | Match                                                                                                    | yong danig tor example t             | Aria Aria Aria Aria Aria Aria Aria Aria | tion    | a sheat | Fee      | ble Sort |
|                            |                                      |                                                                                                    |                                      |                                         |         |         |          |          |
|                            |                                      | This section contains no                                                                                                    | values yet                           |                                         |         |         |          |          |
| New source NAT:            |                                      |                                                                                                    |                                      |                                         |         |         |          |          |
| Name                       | Source zone Destination              | zone To source IP To source port                                                                                                    |                                      |                                         |         |         |          |          |
| New SNAT rule              | an 💌 wan                             | Please cho                                                                                                    |                                      |                                         |         |         |          |          |
|                            |                                      |                                                                                                    |                                      |                                         |         |         |          |          |

The Firewall Traffic Rules Screen for an IPsec VPN Tunnel Responder lists several rules for monitoring traffic. We will briefly address its rules for IPsec VPNs.

- **2** Do the following to add a firewall traffic rule to allow the responder side of an SLE VPN tunnel to accept all traffic on TCP port 10501 from any IP address in the WAN:
  - **a** Under the heading **Open ports on router**, type the name **TCP\_10501**. (Any name can be entered for a firewall rule; this choice of name reminds us of the port number.)
- **b** Then select the **Add** button.
  - The Firewall Rule Configuration Screen for SLE in VPNs is displayed (Figure 10-17).

Figure 10-17. Firewall Rule Configuration Screen for SLE in VPNs  $${\rm TCP}_{-}10501$$ 

| us System Network Statistics Logout                                     |                                                                           |  |
|-------------------------------------------------------------------------|---------------------------------------------------------------------------|--|
| ofaces W/I Firewall Static Routes Load Sharing/Fallover                 | Disprestics QeS Hestnames DHCP and DNS VPN VRRP Serial                    |  |
| eral Settings Port Forwards Traffic Rules Custom Rules                  |                                                                           |  |
| wall - Traffic Rules - 10501                                            |                                                                           |  |
| sage allows you to change advanced properties of the traffic rule entry | , such as matched source and destination hosts.                           |  |
| ule is enabled                                                          | @ Disable                                                                 |  |
| arra                                                                    | 10801                                                                     |  |
| estrict to address family                                               | iPv4 only                                                                 |  |
| lesete                                                                  | TCP v                                                                     |  |
| ton ICMP type                                                           | any 💌 🔁                                                                   |  |
| turge zone                                                              | C Any zone                                                                |  |
|                                                                         | Data and A                                                                |  |
|                                                                         |                                                                           |  |
|                                                                         | ewzone (empty)                                                            |  |
|                                                                         | 👻 wats wat: 🔉                                                             |  |
| surce MAC address                                                       | ary 🐷                                                                     |  |
| ource address                                                           | any 🐷                                                                     |  |
| surce port                                                              | 147Y                                                                      |  |
| estination zone                                                         | Device (input)                                                            |  |
|                                                                         | Any zone (forward)                                                        |  |
|                                                                         |                                                                           |  |
|                                                                         |                                                                           |  |
|                                                                         | newsone: (empty)                                                          |  |
|                                                                         | want want 2                                                               |  |
| ssination address                                                       | ary 🔽                                                                     |  |
| estination port                                                         | 10501                                                                     |  |
| flor.                                                                   | accept                                                                    |  |
| its arguments                                                           |                                                                           |  |
|                                                                         | <ul> <li>These encodes experiments in presents, vol. 107-1280.</li> </ul> |  |

c Configure the fields on this screen:

- Set Restrict to address family to IPv4 only.
- Set the Protocol to TCP.
- Leave Match ICMP type at any.
- Make sure the Source Zone shows that the WAN port is selected.
- Leave the Source MAC address, Source address, and Source port at any.
- For Destination Zone, select Device.
- Leave the **Destination Address** at any.
- For **Destination Port**, type the port number **10501**.
- Make sure the Action is to accept the packets.
- Leave the Extra Arguments field blank.
- d Select the Save & Apply button.
  - The rule is saved.
- e Select the Back to Overview button.
  - The Firewall Traffic Rules Screen for an IPsec VPN Tunnel Responder is redisplayed (recall Figure 10-16).

- **3** Repeat the procedure in step 2 for each of the following protocols:
  - ESP protocol (see Figure 10-18).

Note: For the Destination Port, specify any.

Figure 10-18. Firewall Rule Configuration Screen for VPNs ESP protocol

| core networks                                                                                                    |                                                        | Chary                       |
|----------------------------------------------------------------------------------------------------|--------------------------------------------------------|-----------------------------|
|                                                                                                    |                                                        |                             |
| Interfaces Wit Firewall Static Routes Load Sharing/Fallover D                                                                                                    | agnostics QoS Hostnames DMCP and DNS VPN VILIAP Serial |                             |
| General Settings   Fort Forwards   Traffic Rules   Custom Rules                                                                                                    |                                                        |                             |
| Firewall - Traffic Rules - IPSec esp                                                                                                    |                                                        |                             |
| This page allows you to change advanced properties of the traffic rule entry, so                                                                                                    | if as matched source and destination hosts.            |                             |
| Rule is enabled                                                                                                    | 0 Disable                                              |                             |
| Name                                                                                                    | (PSec_esp                                              |                             |
| Restrict to address family                                                                                                    | IPv4 only                                              |                             |
| Protocol                                                                                                    | esp 🐙                                                  |                             |
| Metch ICMP type                                                                                                    | ary 🗶                                                  |                             |
| Source zone                                                                                                    | Any zone                                               |                             |
|                                                                                                    |                                                        |                             |
|                                                                                                    |                                                        |                             |
|                                                                                                    | newzone: (empty)                                       |                             |
|                                                                                                    | 🗶 water water 🖉                                        |                             |
| Source MAC address                                                                                                    | any 💌                                                  |                             |
| Source address                                                                                                    | any 💌                                                  |                             |
| Source port                                                                                                    | ary .                                                  |                             |
| Destination zone                                                                                                    | Device (input)                                         |                             |
|                                                                                                    | Any zone (forward)                                     |                             |
|                                                                                                    | O Intel Int. 7                                         |                             |
|                                                                                                    |                                                        |                             |
|                                                                                                    | v newzone (empty)                                      |                             |
|                                                                                                    | 🔍 wati vati 者                                          |                             |
| Destination address                                                                                                    | any 🐷                                                  |                             |
| Destination port                                                                                                    | ary .                                                  |                             |
| Action                                                                                                    | accept tessors                                         |                             |
| Extra argumenta                                                                                                    | Paulus Antificat and marks to interior Una             |                             |
|                                                                                                    | W Frank Review in prime in contrast, will REVEN        |                             |
| Bark to Duarview                                                                                                    |                                                        | Basat C Sava D Sava & Annu  |
| and the second second sec |                                                        | A unter A once R once which |

• AH protocol (see Figure 10-19).

Note: For the Destination Port, specify any.

Figure 10-19. Firewall Rule Configuration Screen for VPNs AH protocol

| eral Settings Port Forwards Traffic Rules Custom Rules                 |                                                                                                    |  |
|------------------------------------------------------------------------|----------------------------------------------------------------------------------------------------|--|
| wall - Traffic Rules - IPSec_AH                                        |                                                                                                    |  |
| age allows you to change advanced properties of the traffic rule entry | such as matched source and destination hosts.                                                                                                    |  |
| vie is enabled                                                         | Oisable                                                                                                    |  |
| sme                                                                    | IP\$ec_AH                                                                                                    |  |
| estrict to address family                                              | IPv4 only                                                                                                    |  |
| 1000                                                                   | ah 🖉                                                                                                    |  |
| etch SCMP type                                                         | any 🗶 📷                                                                                                    |  |
| Surge some                                                             | Any zone                                                                                                    |  |
|                                                                        | C Inni Inni 2                                                                                                    |  |
|                                                                        |                                                                                                    |  |
|                                                                        |                                                                                                    |  |
|                                                                        | The sector of the sector of th |  |
| surce MAC address                                                      | ary 🐷                                                                                                    |  |
| surce address                                                          | atty 🐷                                                                                                    |  |
| hog source                                                             | ary .                                                                                                    |  |
| estination zone                                                        | Device (input)                                                                                                    |  |
|                                                                        | Any zone (forward)                                                                                                    |  |
|                                                                        | C Ians (an: 2)                                                                                                    |  |
|                                                                        | menane: (empty)                                                                                                    |  |
|                                                                        |                                                                                                    |  |
|                                                                        |                                                                                                    |  |
| estination address                                                     | any 💌                                                                                                    |  |
| estination port                                                        | ary                                                                                                    |  |
| alon                                                                   | accept                                                                                                    |  |
| tra argumenta                                                          |                                                                                                    |  |

• IKE, UDP port 500 (see Figure 10-20).

#### Figure 10-20. Firewall Rule Configuration Screen for VPNs

IKE

| faces W/6 Firewall Static Routes Load Sharing/Failover                  | Diagnostics QoS Hostnames DHCP and DNS VPN VRRP Serial |  |
|-------------------------------------------------------------------------|--------------------------------------------------------|--|
| al Settings Port Forwards Traffic Rules Custom Rules                    |                                                        |  |
| vall - Traffic Rules - IPSEC_IKE                                        |                                                        |  |
| ege allows you to change advanced properties of the traffic rule entry, | such as matched source and destination hosts.          |  |
| e is enabled                                                            | 0 Disable                                              |  |
| me.                                                                     | PSEC_KE                                                |  |
| strict to address family                                                | IPv4 and IPv6                                          |  |
| čacol                                                                   | UDP 🗨                                                  |  |
| toh ICMP type                                                           | any 💌 📜                                                |  |
| Jone Jone                                                               | C Any zone                                             |  |
|                                                                         |                                                        |  |
|                                                                         |                                                        |  |
|                                                                         | ewzone: (empty)                                        |  |
|                                                                         | 🔍 water water Z                                        |  |
| iros MAC address                                                        | any 💌                                                  |  |
| inter address                                                           | Μγ 🐷                                                   |  |
| ures port                                                               | (My                                                    |  |
| cination zone                                                           | Device (input)                                         |  |
|                                                                         | Any space (forward)                                    |  |
|                                                                         | O market                                               |  |
|                                                                         |                                                        |  |
|                                                                         | newsones (empty)                                       |  |
|                                                                         | U WARE HARE &                                          |  |
| tination address                                                        | εγ 🐙                                                   |  |
| Enation port                                                            | 800                                                    |  |
| 54                                                                      | accept y                                               |  |
| a arguments                                                             |                                                        |  |

• IPsec\_NAT\_T, UDP port 4500 (see Figure 10-21).

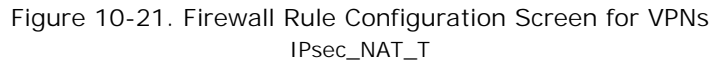

| terfaces W/L Firewall Static Routes Load Sharing/Fallover                                                     | Disproxition QuS Hostnames DHCP and DNS VPN VRRP Serial |  |
|----------------------------------------------------------------------------------------------------|---------------------------------------------------------|--|
| eral Settings Port Forwards Traffic Rules Custom Rules                                                        |                                                         |  |
| wall - Traffic Rules - ipsec_NAT_T<br>age allows you to change advanced properties of the traffic rule entry. | such as matched source and destination hosts.           |  |
| ule is enabled                                                                                                | © Disable                                               |  |
| lame                                                                                                    | psec_NAT_T                                              |  |
| estrict to address family                                                                                     | IPv4 and IPv6                                           |  |
| ntacal                                                                                                    | UDP 💌                                                   |  |
| latuh ICMP type                                                                                               | ary 💌 🗊                                                 |  |
| ource zone                                                                                                    | O Are rear                                              |  |
|                                                                                                    |                                                         |  |
|                                                                                                    |                                                         |  |
|                                                                                                    | newsones (empty)                                        |  |
|                                                                                                    | 🖲 wats wats Z                                           |  |
| ource MAC address                                                                                             | ary 🐷                                                   |  |
| jource address                                                                                                | any 🔤                                                   |  |
| ource port                                                                                                    | any                                                     |  |
| estination zone                                                                                               | Device (input)                                          |  |
|                                                                                                    | Any zone (forward)                                      |  |
|                                                                                                    | D Inter M                                               |  |
|                                                                                                    |                                                         |  |
|                                                                                                    |                                                         |  |
|                                                                                                    | V wat wat g                                             |  |
| estination address                                                                                            | any 🐙                                                   |  |
| Jestination port                                                                                              | 4500                                                    |  |
| eten                                                                                                    | accept                                                  |  |
| txtra argumenta                                                                                               | Passes additional arguments to totables. Use with carel |  |

## Go to Table of Contents

# 10.1.4 Configuring the Source NAT

- 1 On the Firewall Traffic Rules Screen for an IPsec VPN Tunnel Responder (recall Figure 10-16), under the heading **New Source NAT** (near the bottom of the screen), type a **Name** for a new network address translation (NAT) rule.
- **2** Make sure the following settings are used:
  - Source zone: LAN
  - Destination zone: WAN
  - To source IP: 10.1.1.1 (br-lan), selected from the field's pulldown menu
- 3 Then select the Add and Edit button.
  - The VPN Responder's Firewall Traffic Rules Screen for a Source NAT is displayed (Figure 10-22).

Figure 10-22. VPN Responder's Firewall Traffic Rules Screen for a Source NAT

| erfaces Wifi Firewall Static Boutes Load Sharing/Failov              | er Diagnostics QoS Hostnames DHCP and DNS VPN VRRP Serial                                                                                                    |
|----------------------------------------------------------------------|----------------------------------------------------------------------------------------------------|
| neral Settings Port Forwards Traffic Rules Custom Rules              |                                                                                                    |
| wall - Traffic Bules - SNAT source NAT                               |                                                                                                    |
| page allows you to change advanced properties of the traffic rule er | ntry, such as matched source and destination hosts.                                                                                                    |
| ule is enabled                                                       | © Disable                                                                                                    |
| lame                                                                 | source NAT                                                                                                    |
| rotocol                                                              | All protocols                                                                                                    |
| iource zone                                                          | lant lant <u>j</u> !                                                                                                    |
|                                                                      | newzone: (empty)                                                                                                    |
| iource MAC address                                                   |                                                                                                    |
| iource IP address                                                    | any 💌                                                                                                    |
| iource port                                                          | any Of the second second se |
| Destination zone                                                     | 🔘 Jan: Tan: 🚈                                                                                                    |
|                                                                      | O newzone: (empty)                                                                                                    |
|                                                                      | 🔍 wan: 🖉                                                                                                    |
| Destination IP address                                               | 192.168.101.0/24                                                                                                    |
| Destination port                                                     | Stry<br>State forwarded traffic to the given destination port or port range.                                                                                                    |
| NAT IP address                                                       | 10.1.1.1 (brian)                                                                                                    |
| NAT port                                                             | Do not rewrite<br>Rewrite metched buffic to the given source port. May be left empty to only rewrite the IP address.                                                                                                    |
| xtra arguments                                                       | Passes additional arguments to iptables. Use with care!                                                                                                    |

- 4 On that screen, make sure the following values are entered:
  - Protocol: All protocols
  - Source zone: LAN
  - Source IP address: any
  - Source port: any
  - Destination zone: WAN
  - Destination IP address: subnet for left (local) router
  - Destination port: any
  - SNAT (Source NAT) IP address: 10.1.1.1 (br-lan), selected from the field's pulldown menu

- 5 Select the Save & Apply button.
- 6 Then select the Back to Overview button.
  - The Firewall Traffic Rules Screen for an IPsec VPN Tunnel Responder (recall Figure 10-16) is redisplayed.
- 7 On that screen, select the Save & Apply button.

Firewall rules for the Source NAT are configured and implemented.

# 10.2 Verifying that SLE is Running

You can add a command to determine whether SLE is running.

**Note:** Add this command to both EN-4000 routers (the initiator and the responder) in the VPN connection.

- **1** On the EN-4000 management system, select the **System** tab. Then select the **Custom Commands** tab.
- 2 Select the tab to **Configure** a command.

The Custom Command Configuration Screen is displayed (Figure 10-23).

Figure 10-23. Custom Command Configuration Screen Empty

| encor <mark>e n</mark> et               | works                                                                          |                                    |                                                                   |               | Um                                                                                                  | saved Changes |
|-----------------------------------------|--------------------------------------------------------------------------------|------------------------------------|-------------------------------------------------------------------|---------------|----------------------------------------------------------------------------------------------------|---------------|
| Status Syste<br>System Adr<br>Dashboard | em Network Statistics Logo<br>ministration Startup Scheduled Task<br>Configure | t Time Synchronisation             | Backup/Restore Custom Commands R                                  | Reboot        |                                                                                                    |               |
| Custom Com<br>This page allows          | imands<br>I you to configure custom shell commands                             | which can be easily invoked        | from the web interface.                                           |               |                                                                                                    |               |
| A short te                              | Description<br>solual description of the configured command                    | Command<br>Command line to execute | Custom arguments<br>Alex the user to provide additional command t | ine arguments | Public access<br>Alow executing the command and downloading its output without prior authentication |               |
| Add                                     |                                                                                |                                    | This section contains no valu                                     | lues yet      |                                                                                                    |               |
|                                         |                                                                                |                                    |                                                                   |               | Save Save Save                                                                                      | ive & Apply   |

- **3** Select the **Add** button (in the lower left of the screen).
  - The Custom Command Configuration Screen to Add a Record is displayed (Figure 10-24).

Figure 10-24. Custom Command Configuration Screen to Add a Record

| Logout<br>ed Tasks Time Synchronisation<br>mands which can be easily invoked | Backup/Restore Custom Commands                                                                                                    | Reboot                                                                                                    |                                                                                                    |
|------------------------------------------------------------------------------|----------------------------------------------------------------------------------------------------|----------------------------------------------------------------------------------------------------|----------------------------------------------------------------------------------------------------|
| Command<br>ommand line to execute Allow the user to                          | Custom arguments<br>provide additional command line arguments Allow                                                               | Public access<br>executing the command and downloading its output without prio                                                                                                    | r authentication                                                                                                    |
|                                                                              |                                                                                                    |                                                                                                    | × Delete                                                                                                    |
|                                                                              | Logout<br>d Tasks Time Synchronisation<br>mands which can be easily invoked<br>Command<br>mmand line to execute Allow the user to | Logout<br>d Tasks Time Synchronisation Backup/Restore Custom Commands<br>mands which can be easily invoked from the web interface.<br>Command Custom arguments<br>mmand line to execute Allow the user to provide additional command line arguments Allow | Logout         d Tasks       Time Synchronisation       Backup/Restore       Custom Commands       Reboot         mands which can be easily invoked from the web interface.       Command       Custom arguments       Public access         mmands ine to execute       Allow the user to provide additional ammand line arguments       Allow executing the command and downloading to output without pro |

- 4 On that screen, enter the following values (as shown in Figure 10-25):
  - a In the Description field, type the name slestatus.

**b** In the **Command** field, type the following command:

### netstat -tn

Figure 10-25. Custom Command Configuration Screen with One Entry Not Yet Saved as a Record

| Status System Network Statistics                                   | ogout                                  |                                                             |                                                                                     |           |
|--------------------------------------------------------------------|----------------------------------------|-------------------------------------------------------------|-------------------------------------------------------------------------------------|-----------|
| System Administration Startup Scheduled                            | Tasks Time Synchronisation             | n Backup/Restore Custom Commands Reboot                     |                                                                                     |           |
| Dashboard Configure                                                |                                        |                                                             |                                                                                     |           |
| Curton Commands                                                    |                                        |                                                             |                                                                                     |           |
| Description                                                        | Command                                | Custom arguments                                            | Public access                                                                       |           |
|                                                                    |                                        |                                                             | Alow executing the command and downloading its output without prior authentication  |           |
| A short textual description of the configured command              | Command line to execute                | Allow the user to provide additional command line arguments | Allow executing the command and downloading its output without prior authentication |           |
| A short textual description of the configured command<br>Restatus  | Command line to execute<br>Instatut In | Allow the user to provide additional command line arguments | Alow executing the command and downloading its output without prior authentication  | E) Delete |
| A short textual description of the configured command<br>plostatus | Command line to execute                | Allow the user to provide additional command line arguments | Allow executing the command and downloading its output without prior authentication | 🛋 Delete  |

- 5 Select Save & Apply.
  - The Custom Command Configuration Screen with One Record is redisplayed (Figure 10-26). The screen now represents a table (with one record, showing the new command).

Figure 10-26. Custom Command Configuration Screen with One Record

| encor <mark>e<sup>1</sup>n</mark> etworks <sup>-</sup> |                               |                                                             |                                                                                     | Changes:     |
|--------------------------------------------------------|-------------------------------|-------------------------------------------------------------|-------------------------------------------------------------------------------------|--------------|
| Status System Network Statistics Log                   | sut.                          |                                                             |                                                                                     |              |
| System Administration Startup Scheduled Tax            | ks Time Synchronisation       | Backup/Restore Custom Commands Reboot                       |                                                                                     |              |
| Dashboard Configure                                    |                               |                                                             |                                                                                     |              |
| Custom Commands                                        |                               |                                                             |                                                                                     |              |
| This page allows you to configure custom shell command | is which can be easily invoke | d from the web interface.                                   |                                                                                     |              |
| Description                                            | Command                       | Custom arguments                                            | Public access                                                                       |              |
| A short textual description of the configured command  | Command line to execute       | Allow the user to provide additional command line arguments | Allow executing the command and downloading its output without prior authentication |              |
| plestatus                                              | netstat 4n                    |                                                             |                                                                                     | 🛋 Delete     |
| Add 1                                                  |                               |                                                             |                                                                                     |              |
|                                                        |                               |                                                             |                                                                                     |              |
|                                                        |                               |                                                             | Beset Save                                                                          | Save & Apply |
|                                                        |                               |                                                             |                                                                                     |              |

6 On the Custom Command Configuration Screen, select the **Dashboard** tab.

The Custom Command Dashboard is displayed (Figure 10-27).

Figure 10-27. Custom Command Dashboard

| encor <mark>e.n</mark> etworks <sup>.</sup>                           | Changes: 0                           |
|-----------------------------------------------------------------------|--------------------------------------|
| Status System Network Statistics Logout                               |                                      |
| System Administration Startup Scheduled Tasks Time Synchronisation Ba | ickup/Restore Custom Commands Reboot |
| Dashboard Configure                                                   |                                      |
| Custom Commands                                                       |                                      |
| - destatue                                                            |                                      |
| Command: setstas -te                                                  |                                      |
|                                                                       |                                      |
| 🛙 Run 🗯 Download                                                      |                                      |
|                                                                       |                                      |
| L                                                                     |                                      |
|                                                                       |                                      |

- 7 On the Custom Command Dashboard, select the command that you configured. (If there is only one command on the dashboard, that command is automatically selected.) Then select the **Run** button.
  - The routine checks for SLE operation and generates a report (Figure 10-28).

Figure 10-28. Report for Selected Custom Command SLE Status

| encor <mark>e n</mark> etworks                                                                                                    |                                                                                                    |                                                                                      |                 | Changes |
|----------------------------------------------------------------------------------------------------|----------------------------------------------------------------------------------------------------|--------------------------------------------------------------------------------------|-----------------|---------|
| Status System Network<br>System Administration S<br>Dashbeard Configure<br>Custom Commands                                                                                                    | Statistics Lopout<br>itartup Scheduled Tasks T                                                                                                    | me Synchronisation Backup/Restore                                                    | Custom Commands | Rabor   |
| slestatus<br>Command: sessas -tn<br>Run 🌢 Download                                                                                                    |                                                                                                    |                                                                                      |                 |         |
| # messax -un     Antire Internet consections /W     Press Recr-2 Send-2 lead     Not     0 0 0 11.45.814     Nop 0 0 11.45.814     Nop 0 0 11.45.814     Nop 0 0 11.45.814     Nop 0 0 11.45.814     Nop 0 0 11.45.814     Command successful (Coder 0) | /* servers)<br>ess Decign Address<br>5:00 71.10.52.44:56510<br>5:0001 10.40.01.00:16842<br>5:15001 10.40.1.00:16842<br>5:15001 10.40.1.00:168784<br>5:2500 72.16.33.44:56509 | Šuss<br>Efialies<br>Stalies<br>Efialies<br>Efialies<br>Efialies<br>Efialies<br>Efial |                 |         |

8 In the report listing, look for port number **10501**. The port should be in the **Established** state.

**Note:** There might be times when the VPN tunnel is attempting to connect but has not yet been established, so the report would not show an entry for port 10501. In that case, perform step 9.

**9** If no entry for port 10501 is listed, rerun the command after few minutes to ensure that SLE is actually running.